附件 3

## 科技志愿者注册报名流程说明

1. 下载"中国科技志愿" APP:

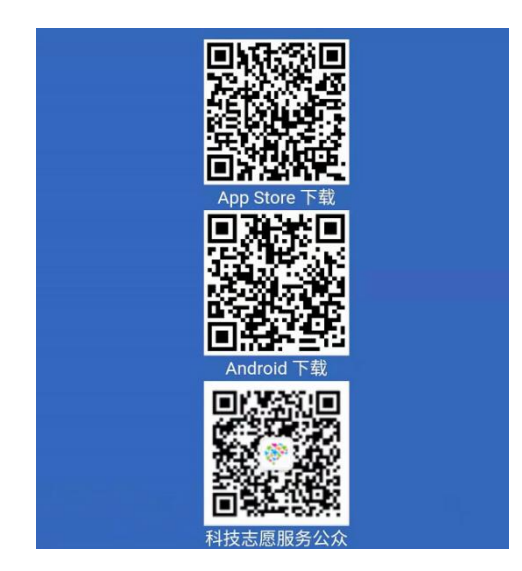

网站网址: <u>http://www.stvs.org.cn/</u>

 准备证件照(底色建议白色,用于科技志愿者证书、服务记录 证明、志愿秀等)。

3. 打开登录页面,填写个人真实信息进行注册。

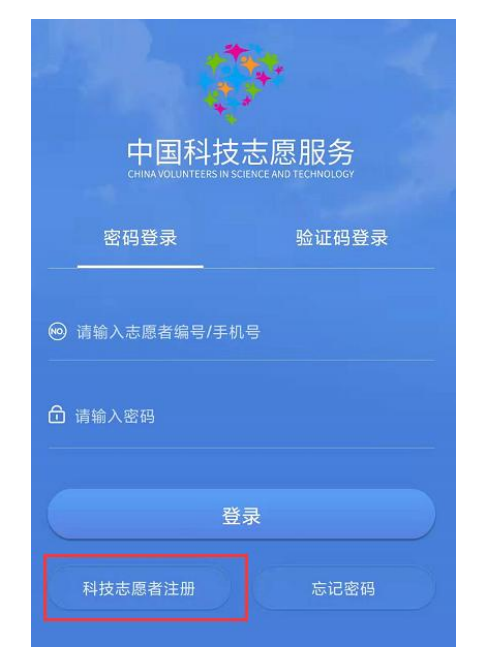

## 加入科技志愿服务组织,搜索"江苏省青少年科技教育协会":

电子邮箱

<

请输入电子邮箱

| 加入科技志愿服务组织              |   |    |
|-------------------------|---|----|
| 请选择科技志愿服务组织 (可多选, 最多5个) | > |    |
| 64 - 4 (K)-             |   |    |
|                         |   | 本中 |
| 江苏省青少年科技教育协会            | × | 佣疋 |

江苏省青少年科技教育协会科技志愿服务队 •

注册成功后,等待平台管理人员审核。

4. 登录账号,选择"密码登录"或"验证码登录",点击"我的"
在个人中心中,可查看已加入的组织。

5. 报名志愿活动,查看已加入的组织,点击"协会科技志愿服务
队",下拉查看"已发布的活动",选择相应的活动报名。

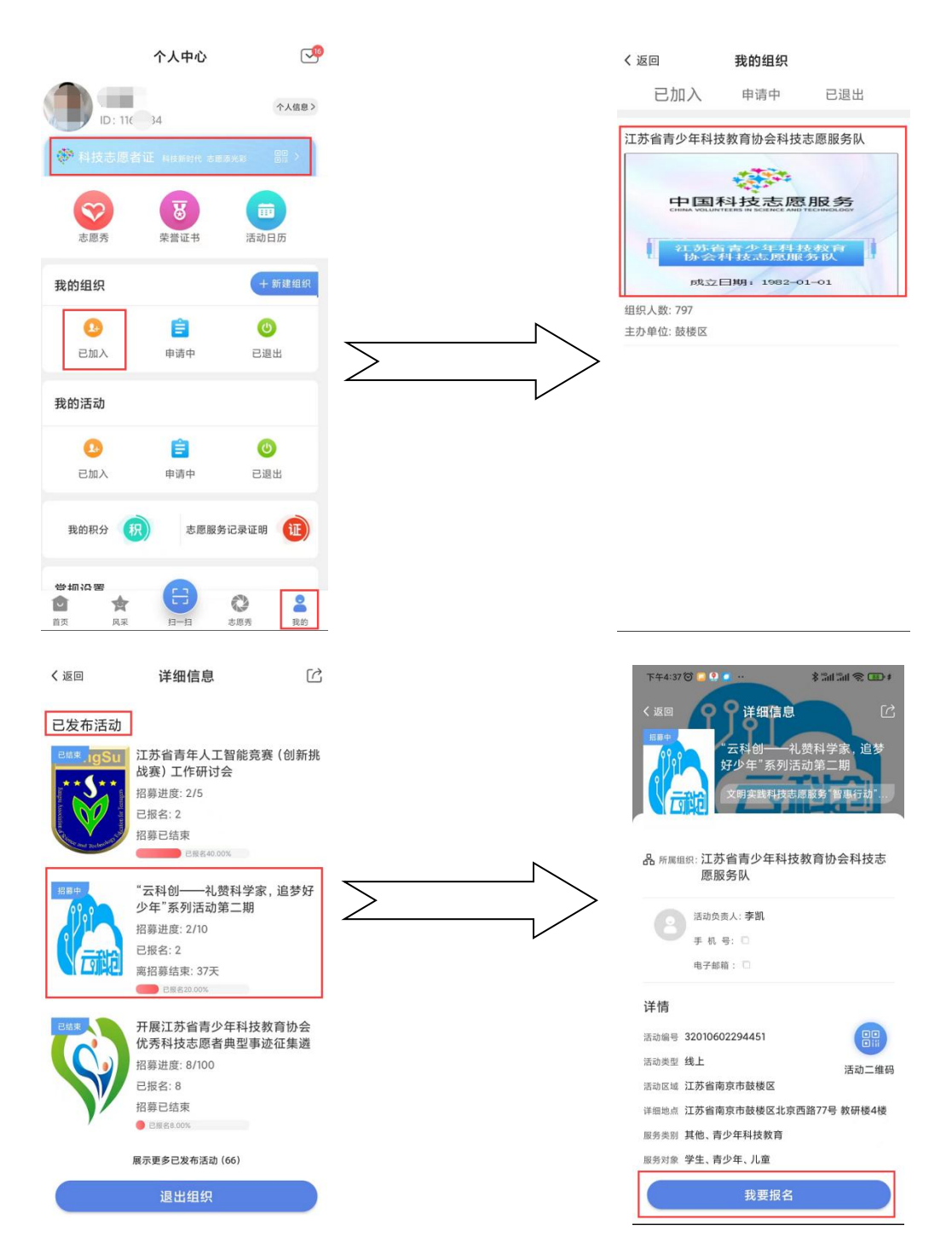

6. 活动打卡,通过"扫一扫"按照活动要求,在活动期间,在活动地点通过 APP 扫描签到码或者定位签到搜索相应活动,进行活动签到/签退,以此计算服务时长(请在活动开始前 30 分钟内完成签到、活动结束后 30 分钟内完成签退。跨天的活动请于每天同一时间完成签到、答退)。

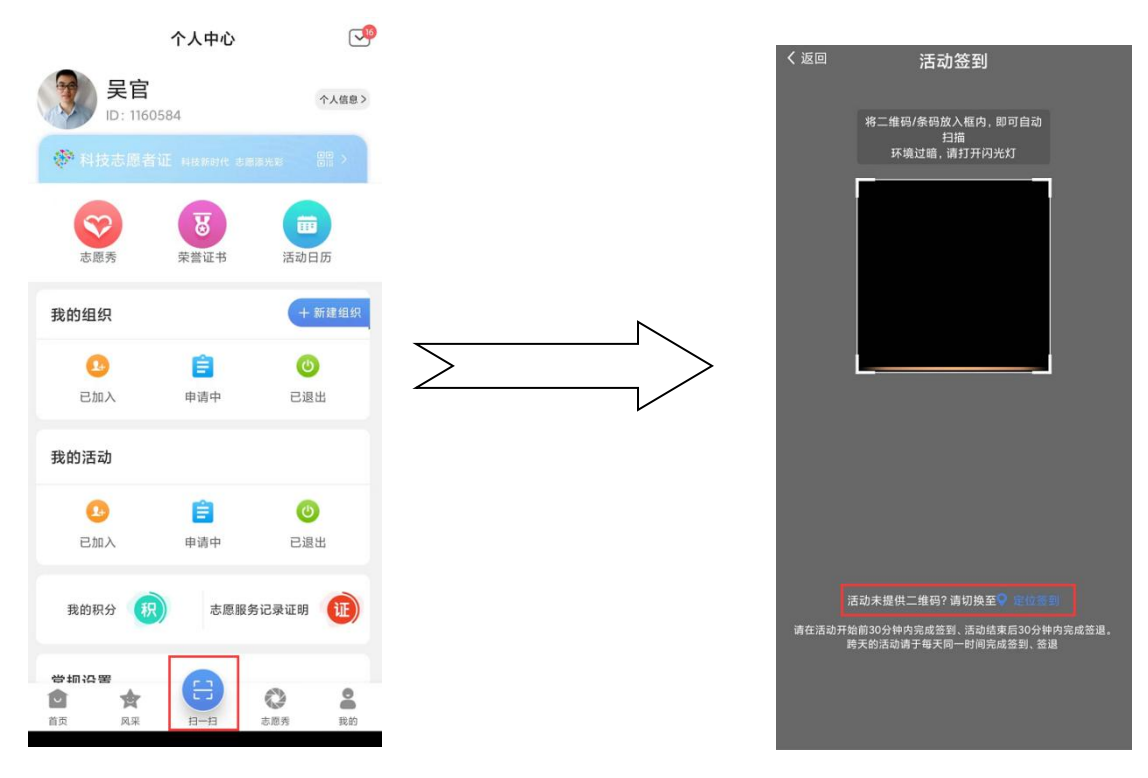

7. 志愿服务记录证明下载。在个人中心,选择"志愿服务记录证明",选择服务时间段生成证明。

| 中国科技志愿服务<br>CHANNELINITERS IN SIGNAL AND TECHNOLOGY                    |  |
|------------------------------------------------------------------------|--|
| 科技志愿服务记录证明<br>Certificate of Science and Technology Volunteer Services |  |
| 兹证明科技志愿者,身份证号,志愿者编<br>号320102011470,注册时间202023。经"科技志愿服务信息平台"           |  |
| 统计,从 2021 -23 至 2027 9-23 ,累积服务时长 2010 时,参与科技志愿服务活动 页。<br>特此证明。        |  |
| 证明编号: 3201020112747000007801<br>开具日期:二〇二二年九月二十三日<br>数据来源:科技志愿服务信息平台    |  |

注: 评选协会"优秀科技志愿者"参考"参与活动数量"及"累计志愿时长"等 信息。平台审核一般 1-2 天, 审核老师: 吴老师, 025-86670190.